### チェーン店網活用型DPE 企画提案書

フランチャイズ展開用プリントシステム提供について

2008年12月1日改定 基本タイプ (現在は、WEB受注+アプリ受注およびフォトブックが付属可能です) 2012年タイプはクロスネットを参考にしてください。

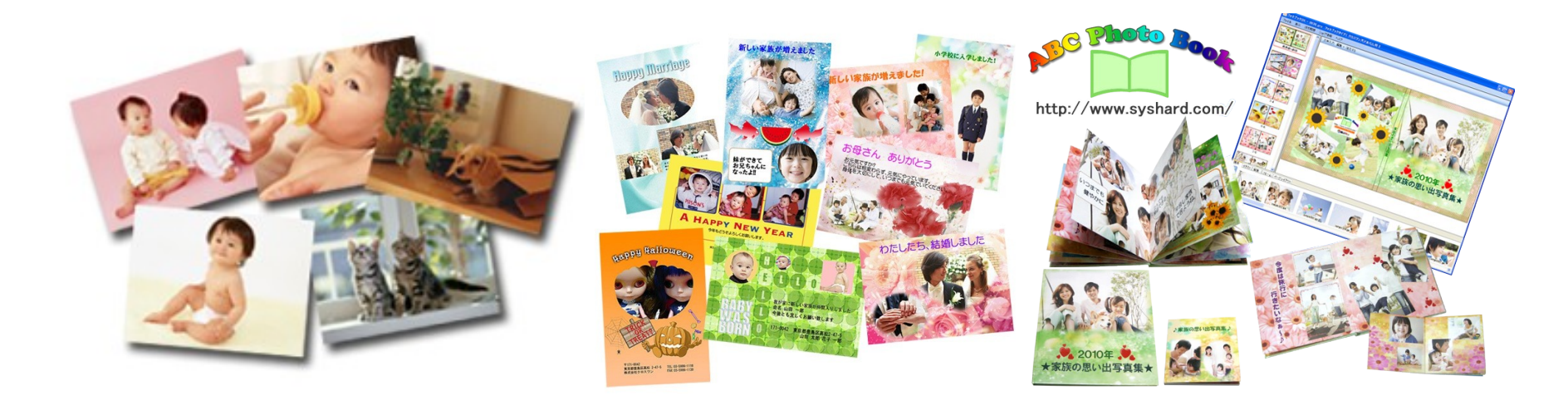

ページ構成

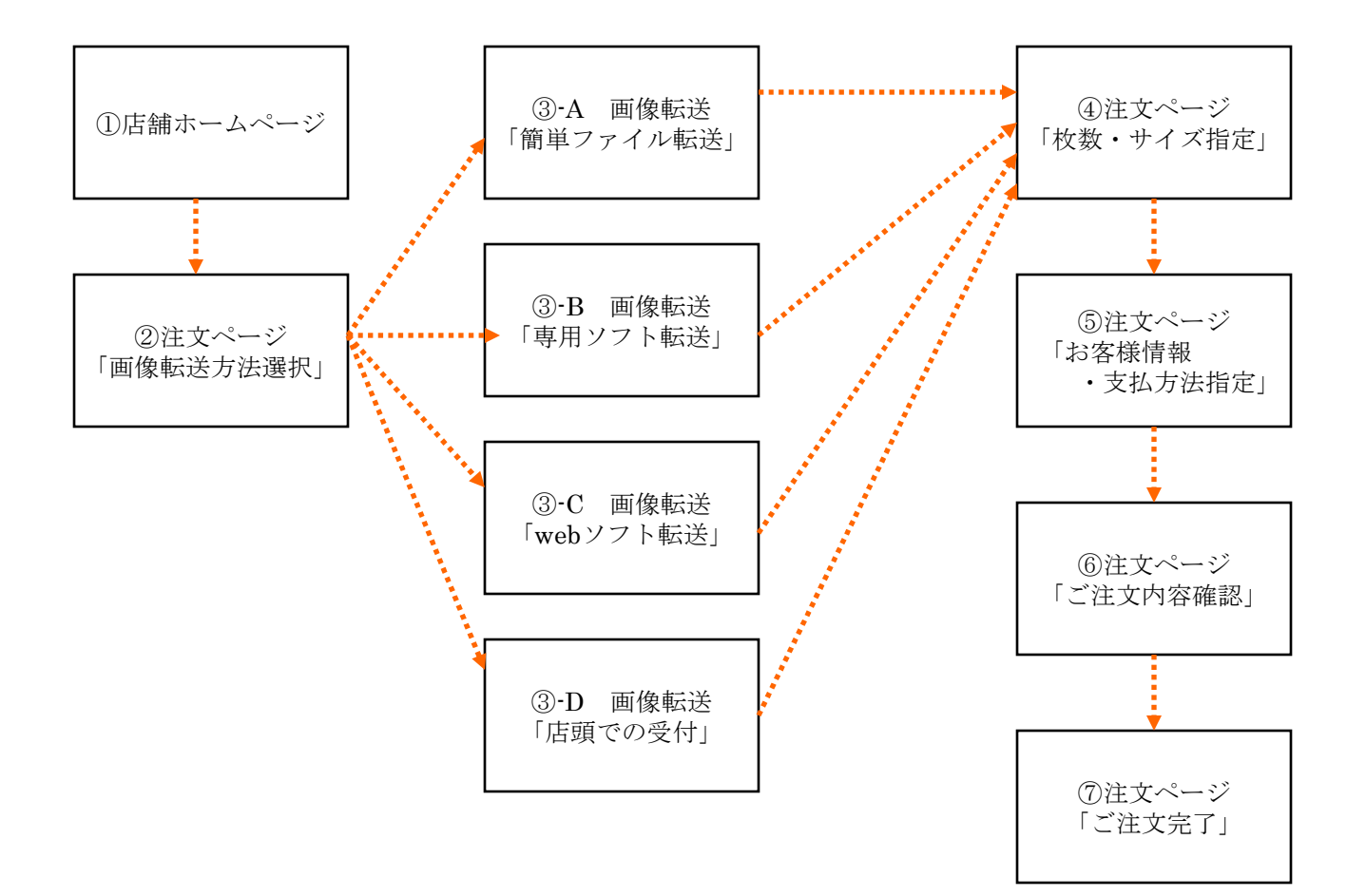

①トップページへ注文ボタン設置

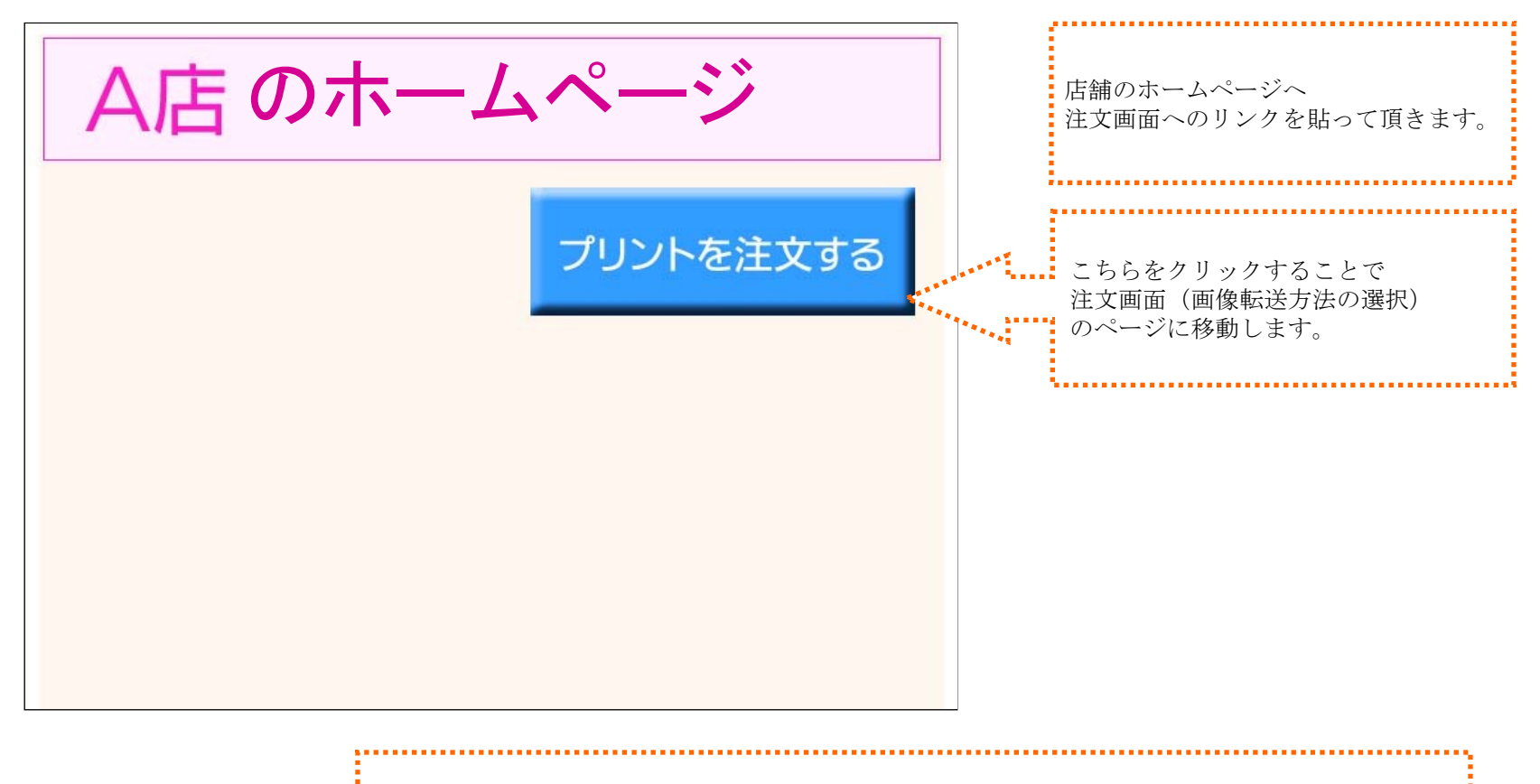

対応OSはWindows2000、XP、Vista ブラウザは基本的にInternet Explorerでの対応です。注文機能はOS、ブラウザに影響されます。 新OS発売時の、対応に関しましては別途費用が発生する場合がございます。

(2) 注文ページ (画像転送方法の選択)

画像の転送方法を選択して頂きます。 画像の数や容量、パソコンのスペックに よって4つの転送方法をご用意します。

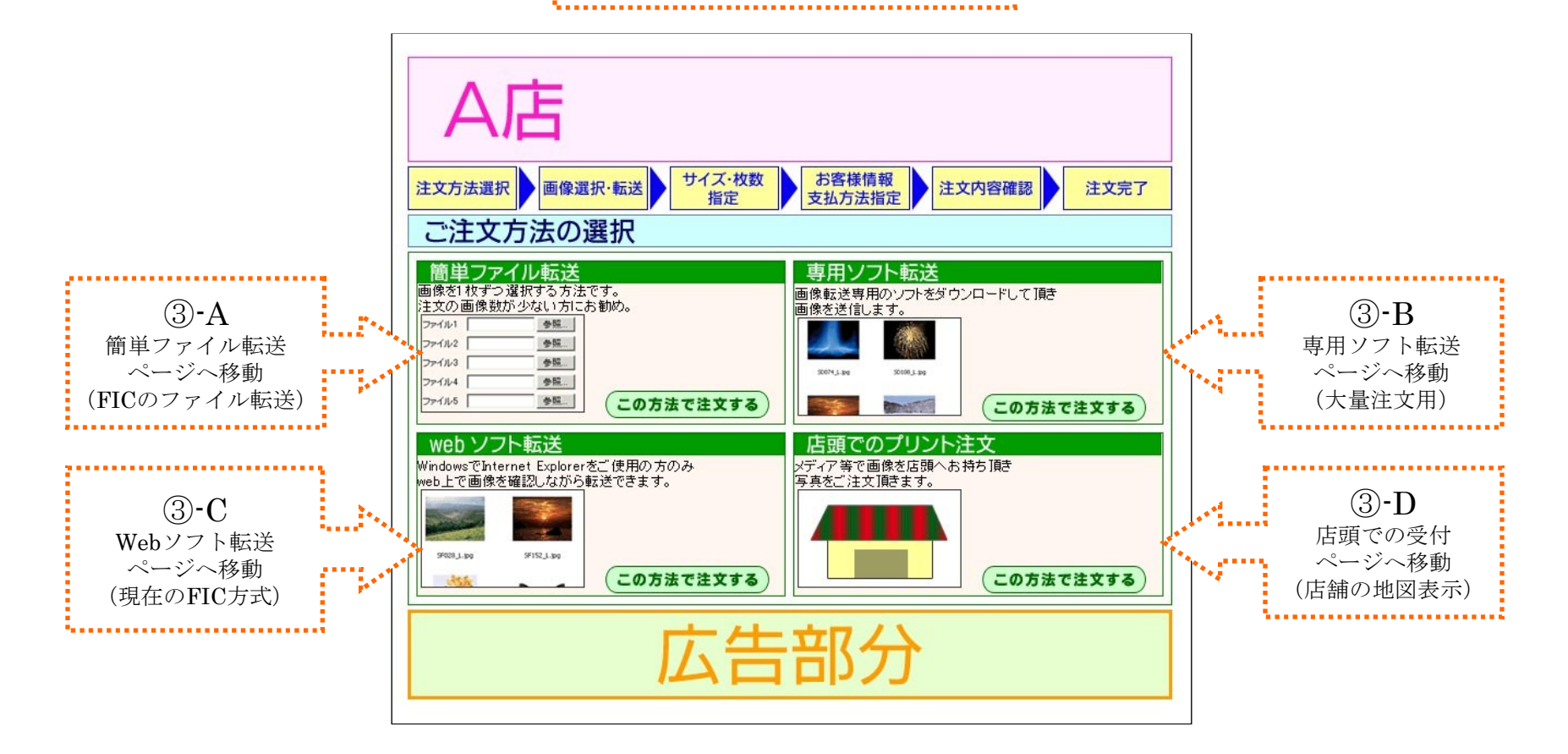

# ③-A 画像転送 簡単ファイル転送

| A店                                                                                                    |                                                                                                    |                                                                                                    | 1枚1枚画像を選択する方法です。<br>注文の画像数が少ない方向け。                                                                                                    |
|----------------------------------------------------------------------------------------------------|----------------------------------------------------------------------------------------------------|----------------------------------------------------------------------------------------------------|----------------------------------------------------------------------------------------------------|
| 注文方法選択     画像選択・転送     サイズ・枚数<br>指定       簡単ファイル転送でのご注文       「参照」を押して追加する画像を選択してください。       「画像をプリントに追加する」を押すと画像の送信を開始します。       画面が切り替わるまでしばらくお待ちください。       ファイル1       ファイル2       ファイル4       ファイル5       ファイル7 | ま<br>ま<br>ま<br>き<br>、<br>参<br>照<br>…<br>参<br>照<br>…<br>参<br>照<br>…<br>参<br>照<br>…<br>。<br>参<br>照<br>…<br>。<br>参<br>照<br>…<br>…<br>。<br>参<br>照<br>…<br>。<br>·<br>·<br>·<br>·<br>·<br>·<br>·<br>·<br>·<br>·<br>·<br>·<br>· | 様情報<br>法注文内容確認<br>注文完了<br>注文完了<br>注文完了<br>注文完了<br>注文完了<br>は文完了<br>に、<br>に、<br>に、<br>に、<br>に、<br>に、<br>に、<br>に、<br>に、<br>に、 |                                                                                                    |
| ファイル8<br>ファイル9<br>ファイル10<br>画像をブリントに追加する リセット<br>広ささ                                                                                                    | 参照<br>参照<br>参照                                                                                                    | 分                                                                                                    | <ul> <li>手順1:ファイル1~10の空欄右にある、</li> <li>「参照」ボタンをクリック。</li> <li>「A」画像の場所を選び、「B」にて画像選択、、「C」の開くを押して選択する。</li> <li>手順2:「画像をプリントに追加する」を</li> <li>クリックし、画像の転送を開始する。</li> </ul> |

「画像をプリントに追加」を押して転送完了後、「④注文画面(共通)枚数・サイズの指定」へ移動

# ③-B 画像転送 専用ソフト転送

|                                                                                                    | 当社が開発しております、画像転送用のソフトを<br>お客様のパソコンにダウンロードして頂き |
|----------------------------------------------------------------------------------------------------|-----------------------------------------------|
| 専用ソフト転送でのご注文<br>専用ソフトを <u>ダウンロード</u> し、画像を転送してください。<br>dpe                                                                                | 画像を転送する万法です。<br>画像のサムネイルを確認しながら<br>画像選択が可能です。 |
| primas<br>primas.zip 593KB) <u>ダウンロード</u><br>Windows98/Windows2000/Windows XP/Vistaの方<br><b>Windows98/Windows2000/Windows XP/Vista</b> の方 | 使用方法については<br>「専用ソフト使用方法」を参照。                  |
| 専用ソフト使用方法<br>ダウンロードをクリックすると、図-1の警告ウィンドウが現れます。<br>図-1                                                                                      |                                               |
| 774/k099500-F- 2430540 巻き                                                                                                    | -                                             |
| * * Ca のタフをクリックすると、あ客種のフリント注文内容が表示されます。<br>(クリック後の注文電面でサイズ& 枚数を希望変更して下さい。)<br>何も出ない場合は更新を押して下さい。<br>広告部分                                  |                                               |
|                                                                                                    |                                               |

転送完了後、「注文ページへ」ボタンを押し「④注文画面(共通)枚数・サイズの指定」へ移動

. . . . . . . . . .

6

.....

# ③-C 画像転送 webソフト転送

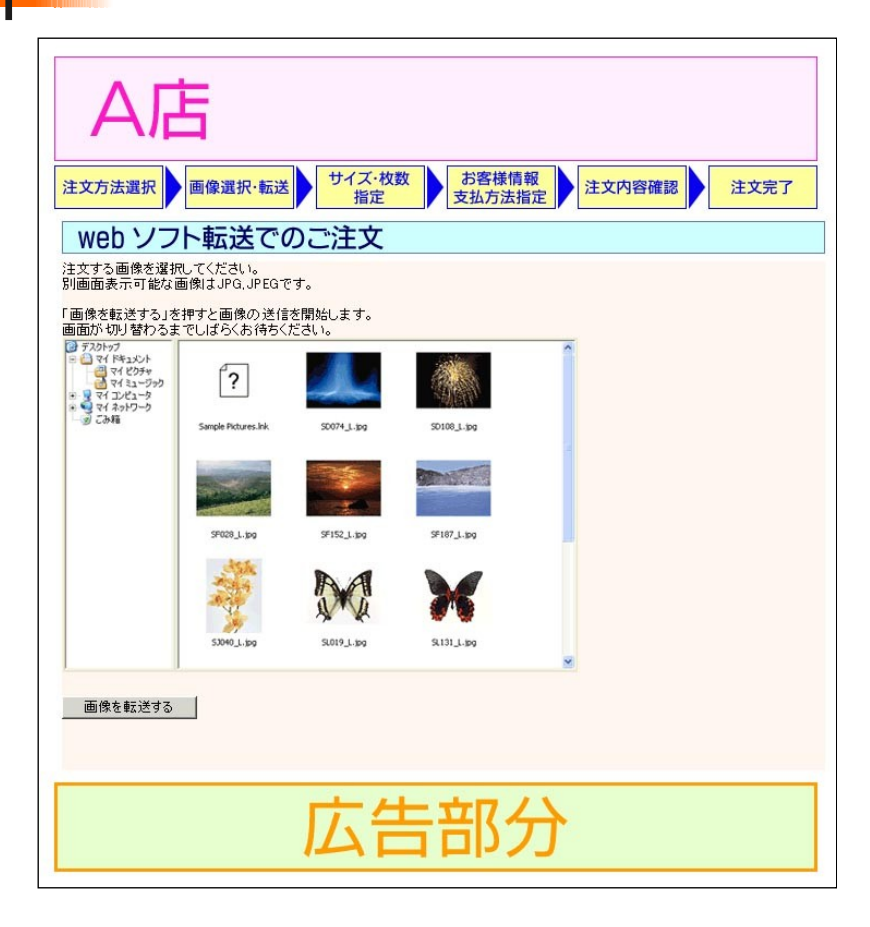

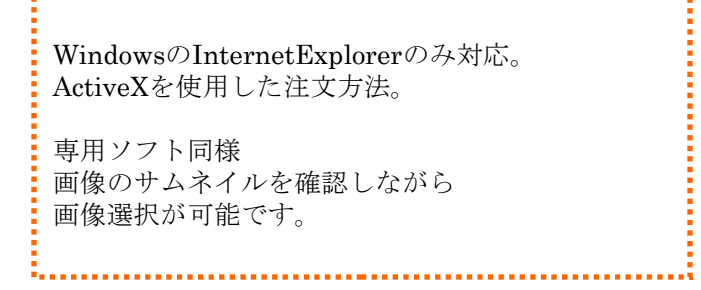

「画像を転送する」を押して転送完了後、「④注文画面(共通)枚数・サイズの指定」へ移動

# ③-D 画像転送 店頭での受付

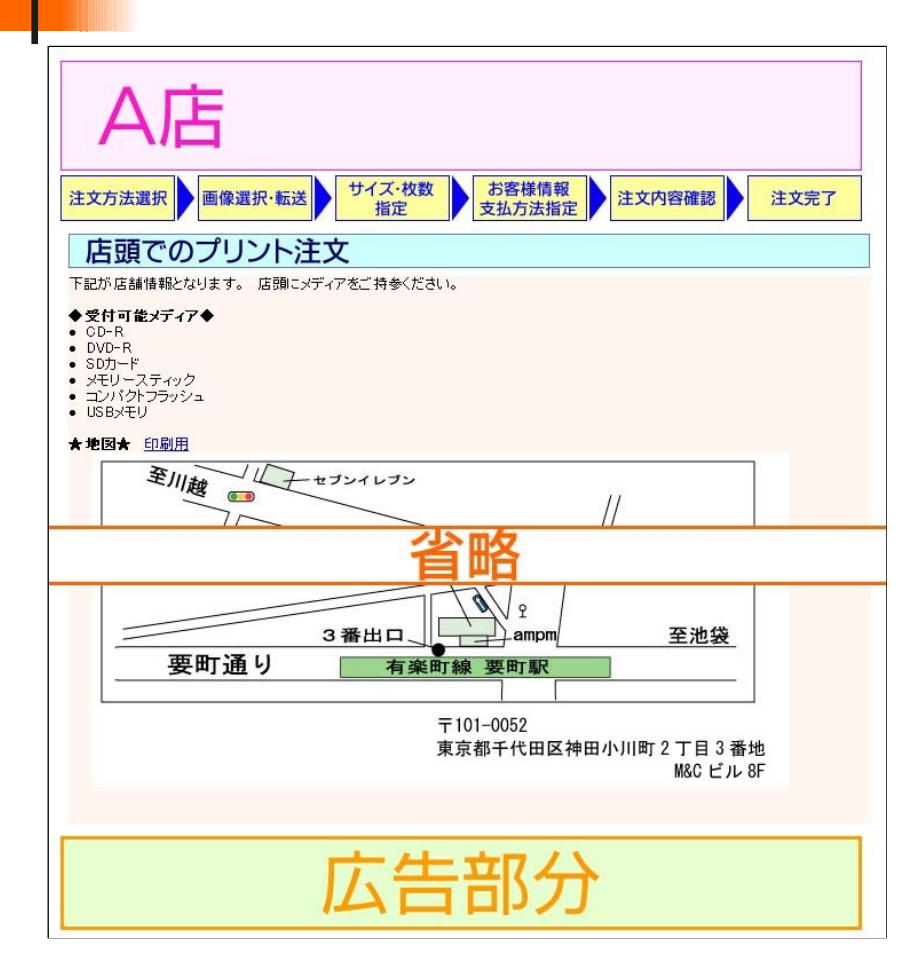

| 店頭での注文受付                                |  |
|-----------------------------------------|--|
| メディアを持ち込んで頂き受付のため<br>注文可能メディアや地図を表示します。 |  |

······

## ④注文ページ(共通)枚数・サイズの指定

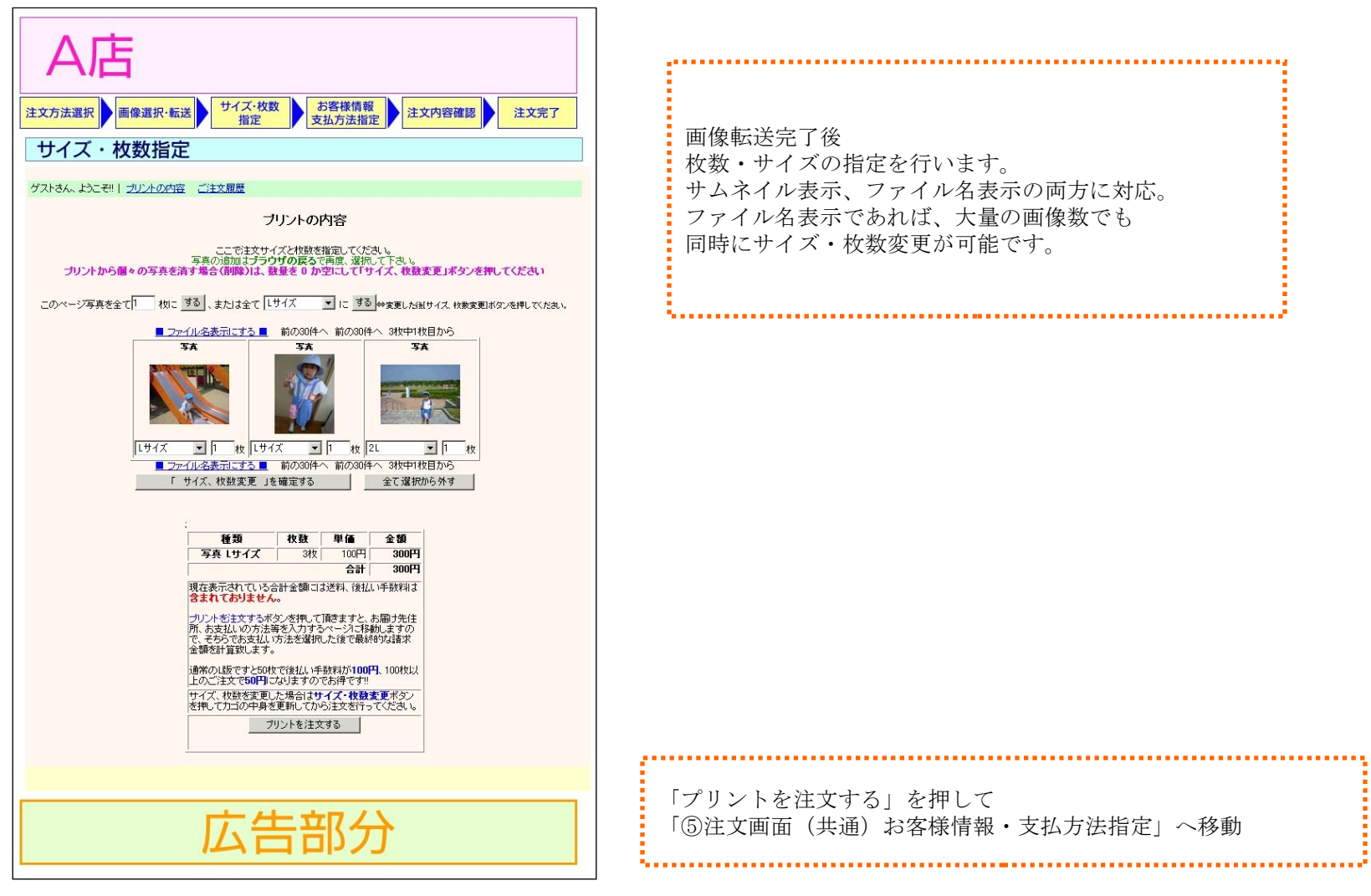

# 5注文ページ(共通)お客様情報・支払方法指定

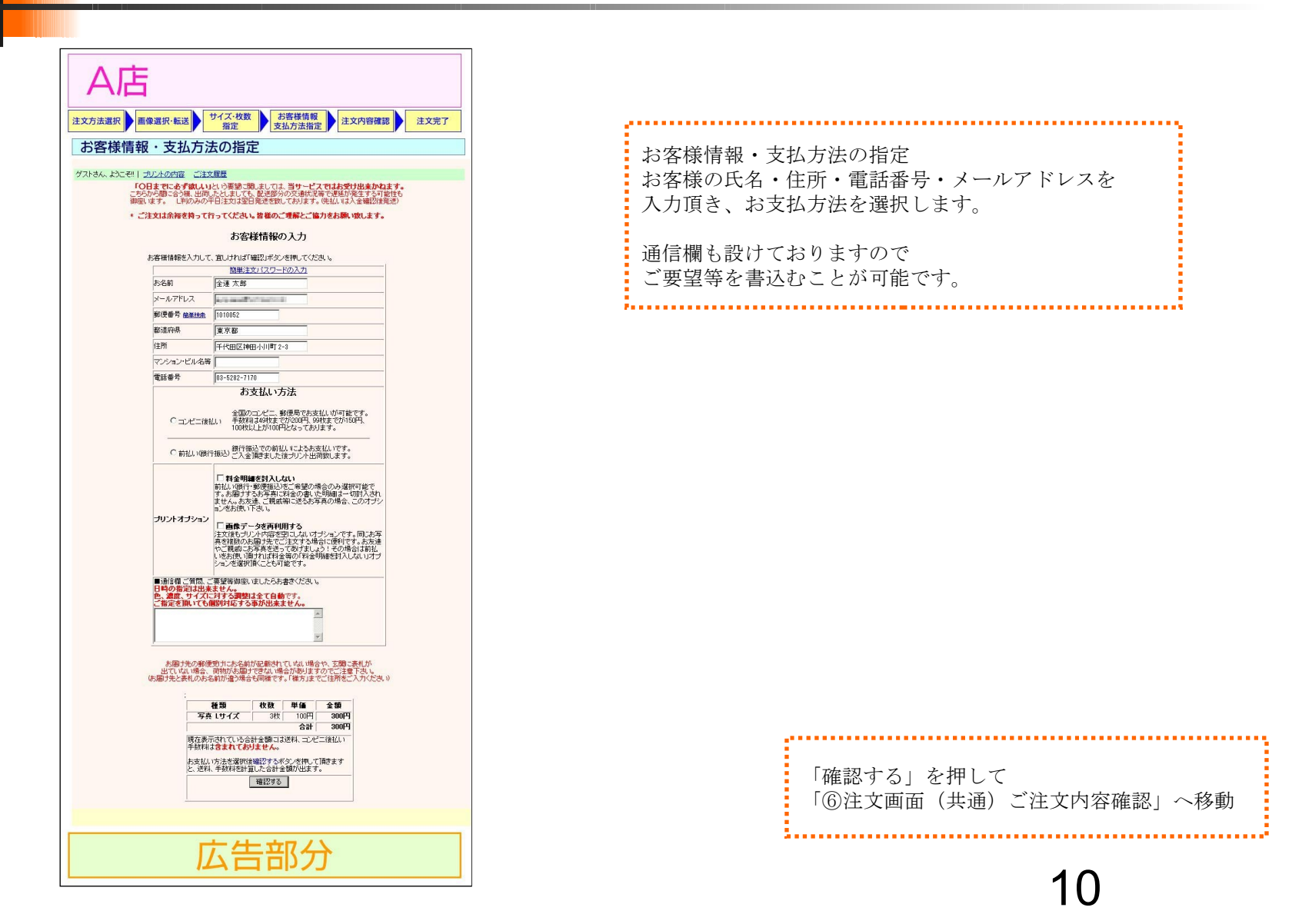

# 6注文ページ(共通)ご注文内容確認

| A店                           |                             |                        |                  |                |           |
|------------------------------|-----------------------------|------------------------|------------------|----------------|-----------|
| 注文方法選択                       | 送<br>サイズ・枚数<br>指定           | t<br>z                 | 客様情報             | 注文             | 內容確認 注文完了 |
| 注文内容確認                       |                             |                        |                  |                |           |
|                              |                             |                        |                  |                |           |
| クストさん、ようこそ!!   <u>フリントのハ</u> |                             |                        |                  |                |           |
| 10                           | 注文の最終確認となりま<br>の内容で宜しければ注文  | 最終確認す。<br>す。<br>するボタンを | 押してください          | 1 <sub>0</sub> |           |
| お                            | 名前                          | 全連 2                   | t BB             |                |           |
| ×                            | ールアドレス                      | -                      | a dia tangi      |                |           |
| 96<br>170                    | 便番号                         | 101005                 | 2                |                |           |
| 都道府県東京都                      |                             |                        |                  |                |           |
|                              | の アンコン・ビーレタ第                |                        |                  | -1 2-0         |           |
| T                            | ジンコン こんの日本<br>話番号           | 035282                 | 7170             |                |           |
| 5                            | 支払い方法                       | コンビニ                   | 後払い              |                |           |
| 全支                           | 国のコンビニ、郵便局でお<br>払い書を同封致しますの | ら支払い頂け<br>で到着後おう       | る後払い方式<br>を払い下さい | たです。<br>。      |           |
|                              | 通信欄                         |                        |                  |                |           |
|                              | 播箱                          | ato Zir                | ili (ar          | 全額             |           |
|                              | 1年75                        | 342                    | 100円             | 300円           |           |
|                              | 14 19 14                    |                        | 送料               | 99円            |           |
|                              |                             | 後払                     | い手数料             | 150円           |           |
|                              |                             |                        | 合計               | 549円           |           |
|                              | 現在表示されている合<br>宜しければ注文するオ    | 計金額がご<br>「タンを押して       | 請求金額とな<br>ください。  | 別ます。           |           |
|                              |                             | 注文する                   |                  |                |           |
|                              |                             |                        | -                |                |           |
|                              |                             | 戻って修正す                 | ବ                |                |           |
|                              |                             |                        |                  |                |           |
|                              |                             |                        |                  |                |           |
|                              | 広台                          | 吉音                     | B分               | }              |           |

最終確認画面

お客様情報・支払方法・ご注文総枚数をご確認頂きます。 間違いがあった場合は、戻って修正することができます。

......

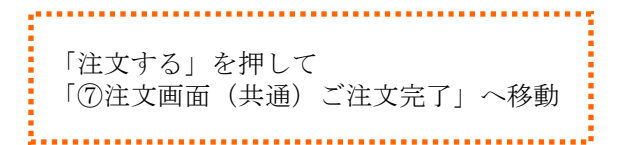

⑦注文ページ(共通)ご注文完了

|      | ご注文完了画面<br>納期や注文後の注意事項等を<br>表示させることが可能です。 |
|------|-------------------------------------------|
| 広告部分 |                                           |

# 専用ソフト使用方法

サイト上より専用ソフトをダウンロードし起動する。 「あなたのパソコン」から画像の入っているフォルダを選択する。 画像のサムネイルが表示されるので、画像を選択する。 複数選択の場合は、「Shift」「Ctrl」キーを押しながら選択。 フォルダ内全ての画像を選択の場合は、「Ctrl」+「A」。(windowsショートカット) [右クリック]→[画像をプリントに追加] もしくはの『B』、「プリントに追加」を押し、画像の転送を開始する。 『C』「注文ページへ」よりプリントの内容へ移動。

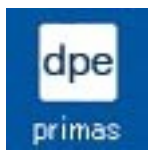

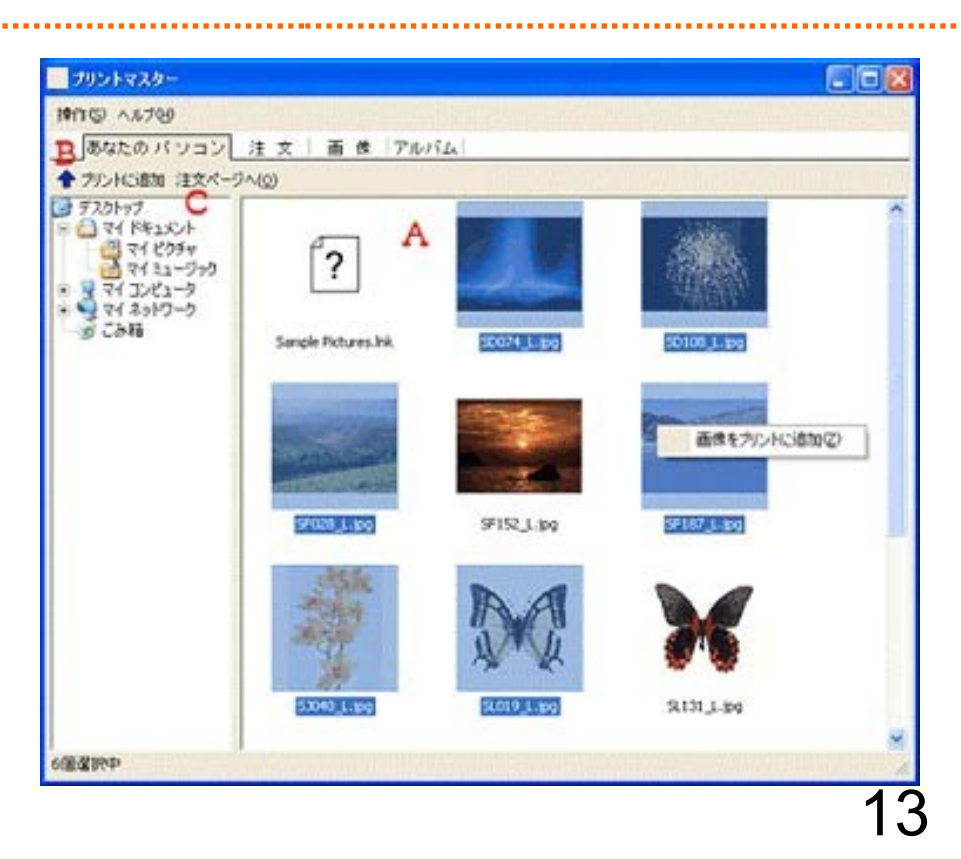

## 注文内容 画像解像度不足表示

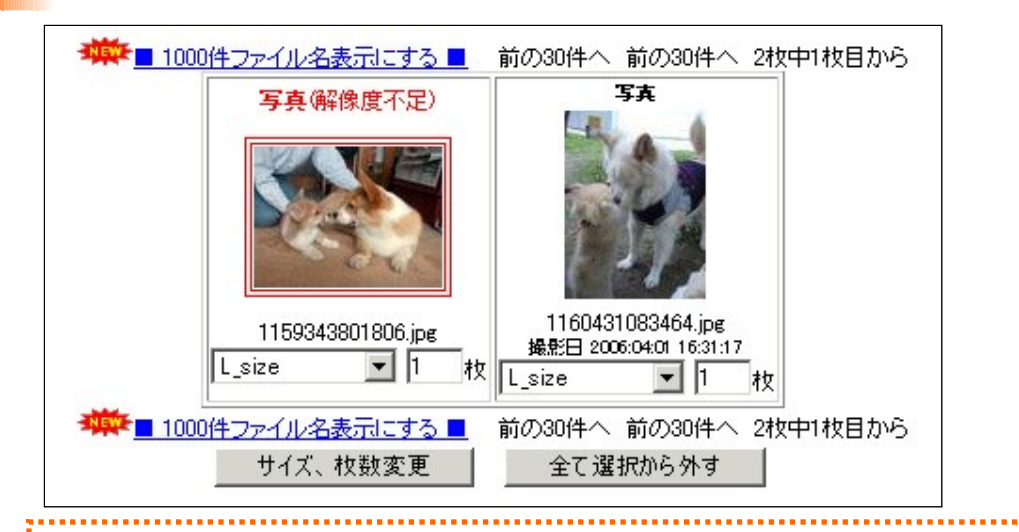

プリントの内容画面にて、画像解像度不足を表示。 解像度不足の場合は、普通にプリントを行うと引き伸ばした状態でプリントを行なう為 ブロックノイズが入り粗くなるので、全体的にボヤけた写真になります。 「余白を付けるオプション」をつけることにより、余白をつけてプリントすることができます。

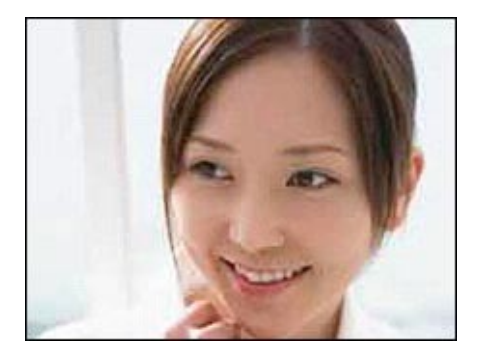

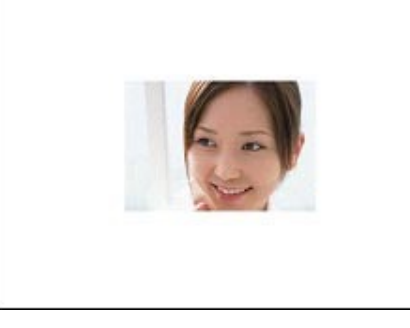

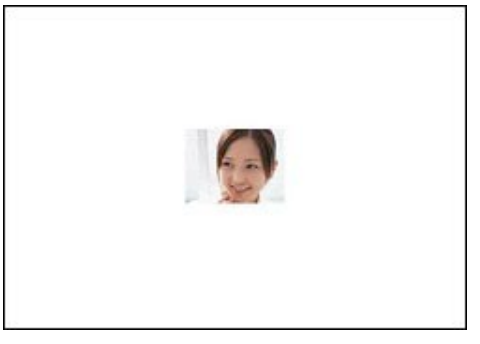

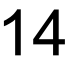

### 注文内容 撮影日時表示

デジカメで撮影された画像には通常、撮影日(Exif情報)というデータが埋め込まれています。 Exchangeable Image File Formatの略で、撮影日時、縦横(撮影方向)の情報、デジカメの機種名、 フラッシュの有無、シャッタースピードなどがデータとしてファイルの一部に記録されており、 画像を見た時に日付が入っていなくても、撮影日時のデータを自動的に読み込んで 画像に日付を印字することが可能です。

撮影日が入っているかどうかは画像転送時、 サムネイル表示の下部に「撮影日」という項目が表示されます。

撮影方向の情報がある場合とない場合は、日付印字場所が変わります。

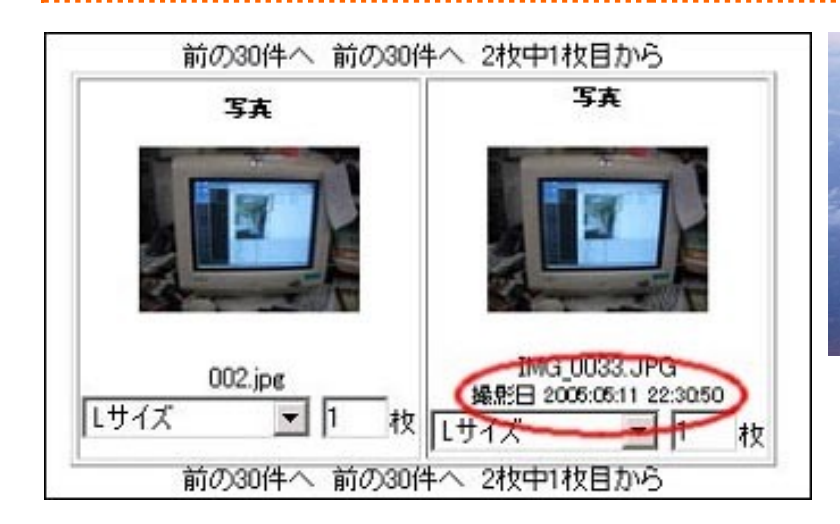

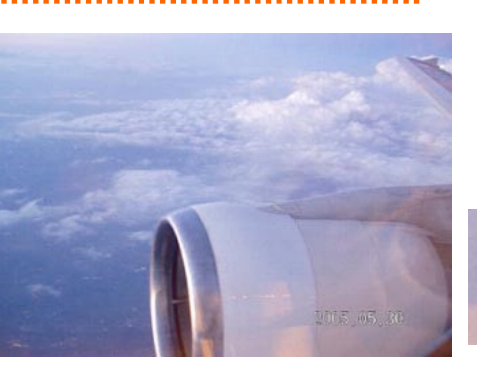

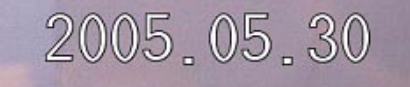

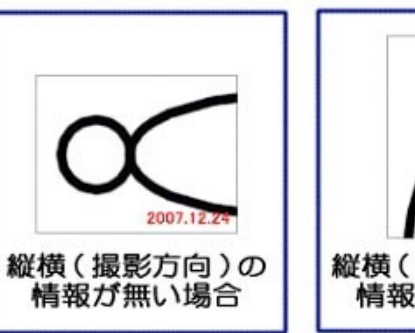

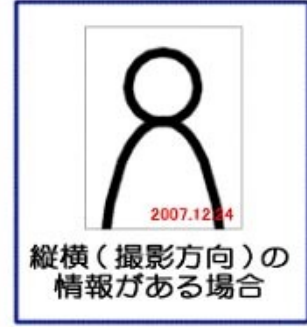

# お客様情報 プリントオプション選択

|            | 391                                                                                                    |                                                                                                    |
|------------|----------------------------------------------------------------------------------------------------|----------------------------------------------------------------------------------------------------|
|            | 日付けを入れる     注意:日付入れるご希望のご注文は全てのお写真に入ります。お写真ごとの入れる、入れないのご指定を頂くことは出来ません。有り無しの混合注     文は2回に分けて注文下さい。元々画像に日付が印字されている場合、こ                                                                                      | Exif情報のある画像に日付を印字するオプション。                                                                                                    |
|            | ちらで日付を入れると2重になります。詳しくは「日付入れについて」(新し<br>いウィンドウが開きます)をご覧下さい。<br>注文順に日付入れの画像処理を致します。処理終了後ブリント開始<br>となりますので、混雑時は、発送にお時間を頂く場合がございます。                                                                           |                                                                                                    |
|            | □ 料金明細を封入しない<br>前払い(銀行振込)・ちょコム払いをご希望の場合のみ選択可能です。お届けするお写真に料金の書いた明細は一切封入されません。お友達、ご親属                                                                                                    | 料金のわかる用紙等を同封しないオプション。<br>プレゼント用などに使用する。<br>'I                                                                                    |
| ブリントオブション  | 等に送るお与真の場合、このオブションをお使い下さい。                                                                                                    |                                                                                                    |
|            | □ <b>画像データを再利用する</b><br>注文後もプリント内容を空にしないオプションです。同じお写真を複数のお<br>届け先でご注文する場合に便利です。(連続のご注文時に便利な機がたれ<br>週間以上前に残した画像はお使いになれません。)お友達やご親戚、<br>真を送ってあげましょう!その場合は前払いをお使い頂ければ料金舎。)<br>「料金明細を封入しない」オプションを選択頂くことも可能です。 | 通常、ご注文完了時にはプリントの内容が<br>空になります。<br>同じ画像を連続してプリント希望の場合は、<br>「画像データを再利用する」にチェックを<br>入れることによりご注文完了後もプリントの内容<br>の中に、画像データが残った状態になります。 |
|            | □ 面像に全白を付ける                                                                                                    |                                                                                                    |
|            | 解像度不足の画像のみに全白を付けて、引き伸ばしを行わたいオポション。                                                                                                    |                                                                                                    |
|            | です。引き伸ばしを全く行わないプリントとなりますので、真ん中に小さな画像がプリントされます。サンプル画像はこちら。                                                                                                    | 画像解像度不足の画像に全白を入れてプリントすろ                                                                                                    |
| ■通信欄ご質問、ご明 | 要望等御座いましたらお書きください。                                                                                                    |                                                                                                    |

## お客様情報 配送オプション選択

.....

オプション配送は、注文枚数により自動で速達メール便、宅急便が切り替わり チェックを入れることにより、選択が可能です。

\_\_\_\_\_

店頭受取については送料無料

| 配送方法                               |                                                                                                    |  |  |  |
|------------------------------------|----------------------------------------------------------------------------------------------------|--|--|--|
| □ オブション配送<br><sup>■■■</sup> 速達メール便 | プラス99円で、ヤマト <b>速達メール便</b> でお届けします。(ボスト投函です)<br>「当社プリント発送後の目安として東京都より600km圏内は翌日、600km圏<br>以上は翌々日のお届けとなります。※離島・一部地域を除く」<br>最短翌日着(注文&支払方法・地域・天候・交通状況により異なります) |  |  |  |

|           | 配送方法                                                                                                    |
|-----------|----------------------------------------------------------------------------------------------------|
| □ オプション配送 | プラス198円、西濃運輸またはヤマト運輸( <u>大宅急便の詳細</u> )の安心手渡<br>し宅急便でお届けします。保険付き<br>午前:午後の指定(月日は下記参照)希望は、通信欄にお書きください。<br>「当社プリント発送後の目安として東京都より600km圏内は翌日、600km圏<br>以上は翌々日のお届けとなります。※沖縄県、離島・一部地域を除く」<br>最短翌日着(注文&支払方法・地域・天候・交通状況により異なります) |

| 配送方法                                                                         |          |
|------------------------------------------------------------------------------|----------|
| 記送料金無料(当社負担)にて、西濃運輸またはヤマト運輸(大宅急便の詳                                           | 一の安心手渡し宅 |
| 基礎での通じします。 末映197<br> 午前:午後の指定(月日は下記参照)希望は、通信欄にお書きください。                       |          |
| 「当社プリント発送後の目安として東京都より600km圏内は翌日、600km圏以上                                     | は翌々日のお届け |
| となります。※離島・一部地域を除く」 注意:2甲穐県はメール便の配送場合。<br>  最短翌日義(注文&支払方注・地域・天候・交通状況に上り異なります) | も御坐います。  |
|                                                                              |          |

### お客様情報 価格自動表示

| 種類        | 枚数    | 単価    | 金額     |
|-----------|-------|-------|--------|
| 写真 L_size | 301枚  | 15円   | 4.515F |
|           |       | 送料    | 0F     |
|           | 後払い   | ,)手数料 | οF     |
|           | 0.000 | 合計    | 4.515F |

現在表示されている合計金額がご請求金額となります。 宜しければ注文するボタンを押してください。

注文する

,.....

コンビニ後払いでのお支払

#### ......

| 種類        | 枚数   | 単価          | 金額     |
|-----------|------|-------------|--------|
| 写真 L_size | 301枚 | 20円         | 6.020円 |
|           |      | 送料          | 四      |
|           | 100円 |             |        |
|           |      | 合計          | 6.120円 |
|           | #+ + | d Arme dest |        |

301枚以上お買い上げなので送料無料 100枚以上の注文なので後払い手数料100円

後払いの場合はLサイズ1枚20円 となります。

現在表示されている合計金額がご請求金額となります。 宜しければ注文するボタンを押してください。

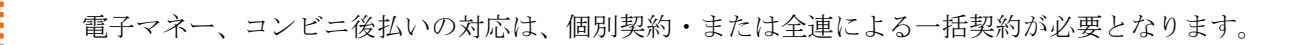

......

### 支払方法により、単価変動。 注文確認画面にて自動計算、表示。

### 電子マネーでのお支払

#### .....

| 種類        | 枚数   | 単価   | 金額     |
|-----------|------|------|--------|
| 写真 L_size | 301枚 | 10円  | 3.010円 |
|           |      | 送料   | 0円     |
|           | 後払   | い手数料 | 0円     |
|           |      | 合計   | 3.010円 |

#### 301枚以上お買い上げなので送料無料

後払いの場合はLサイズ1枚20円 となります。

現在表示されている合計金額がご請求金額となります。 宜しければ注文するボタンを押してください。

注文する

\*タンを押してくたさい。 \_\_\_注文する

全ページ共通 ヘッダー・フッター部分

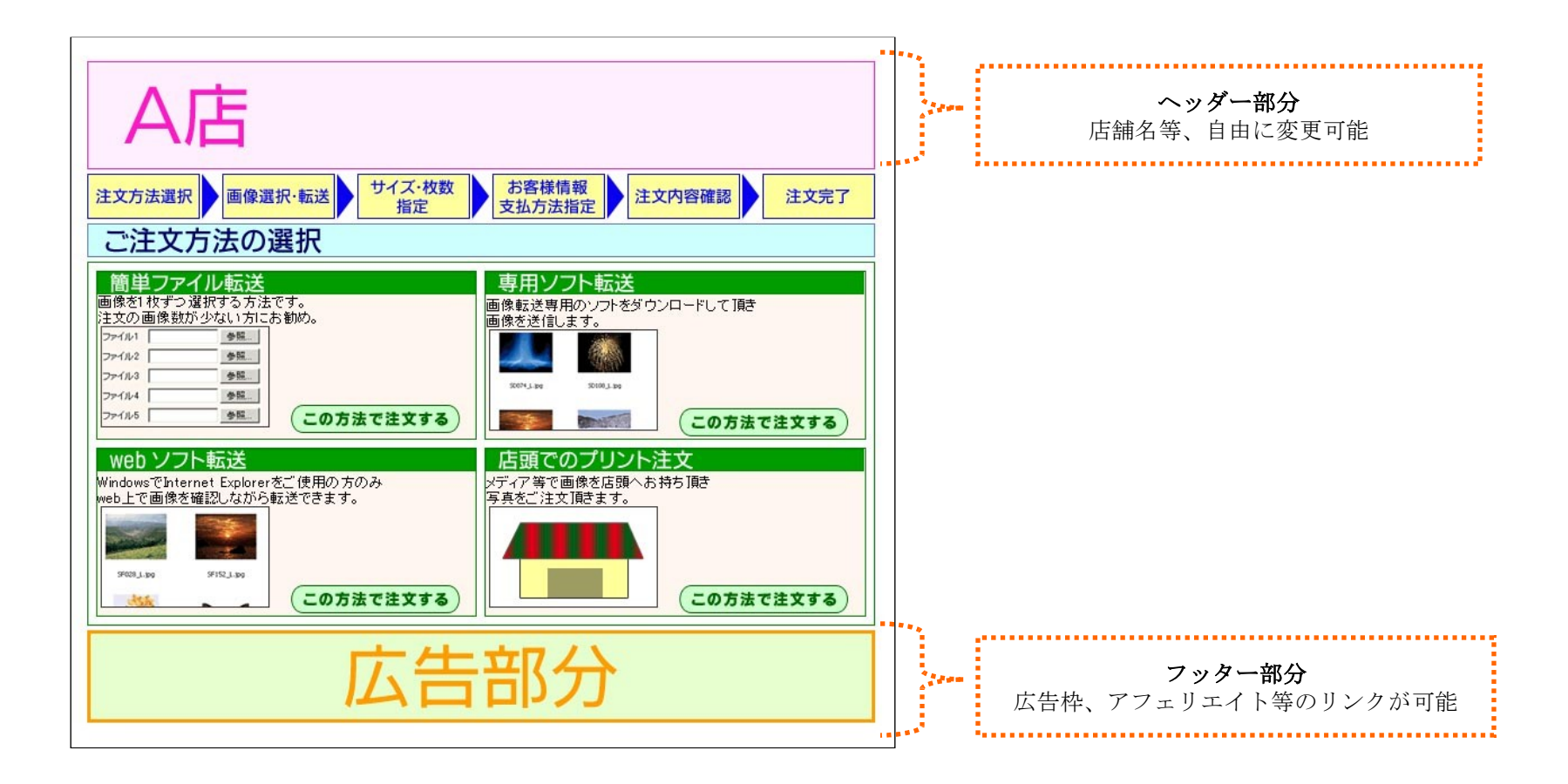

ヘッダー・フッター編集

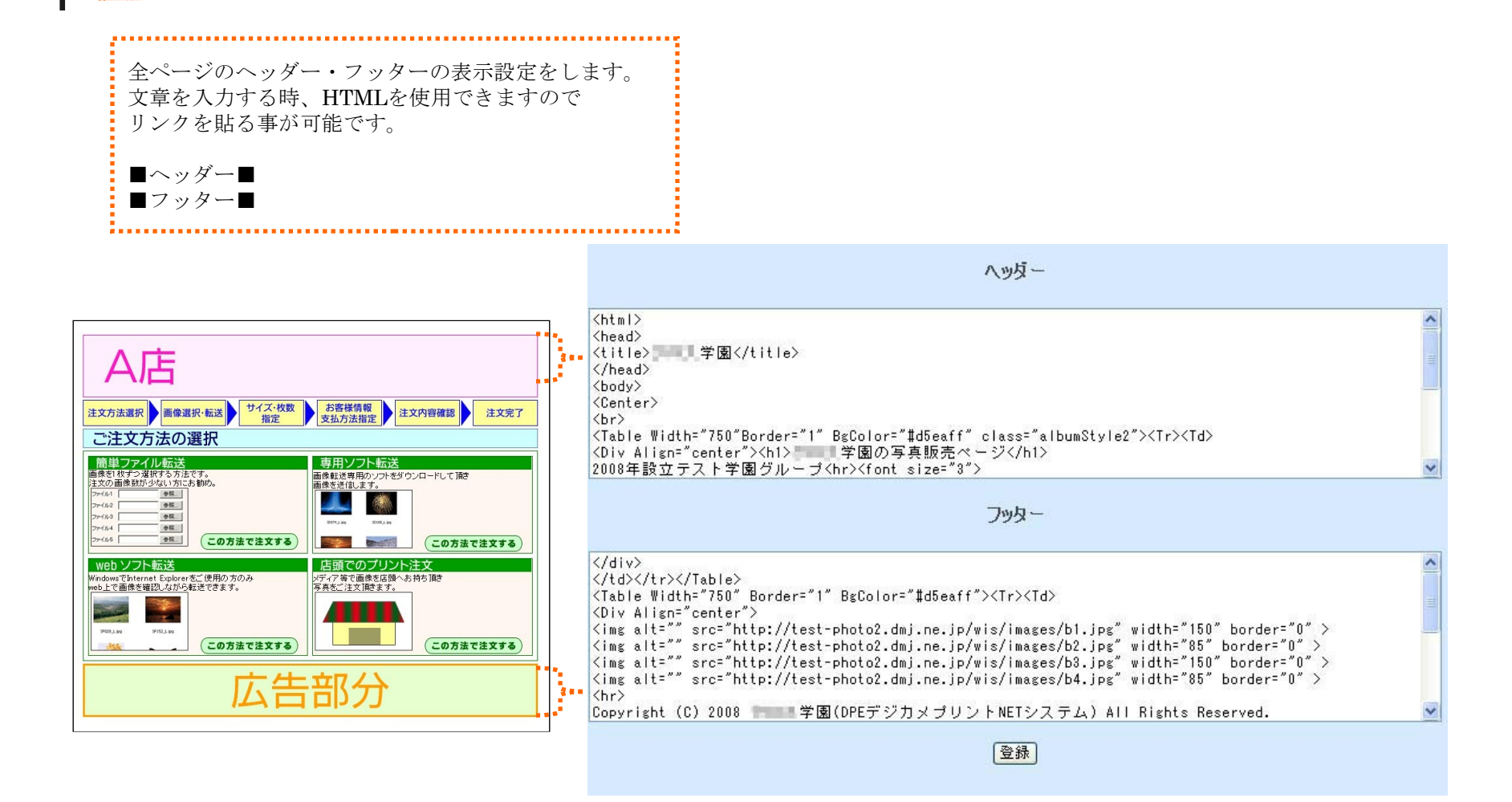

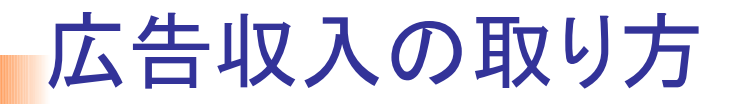

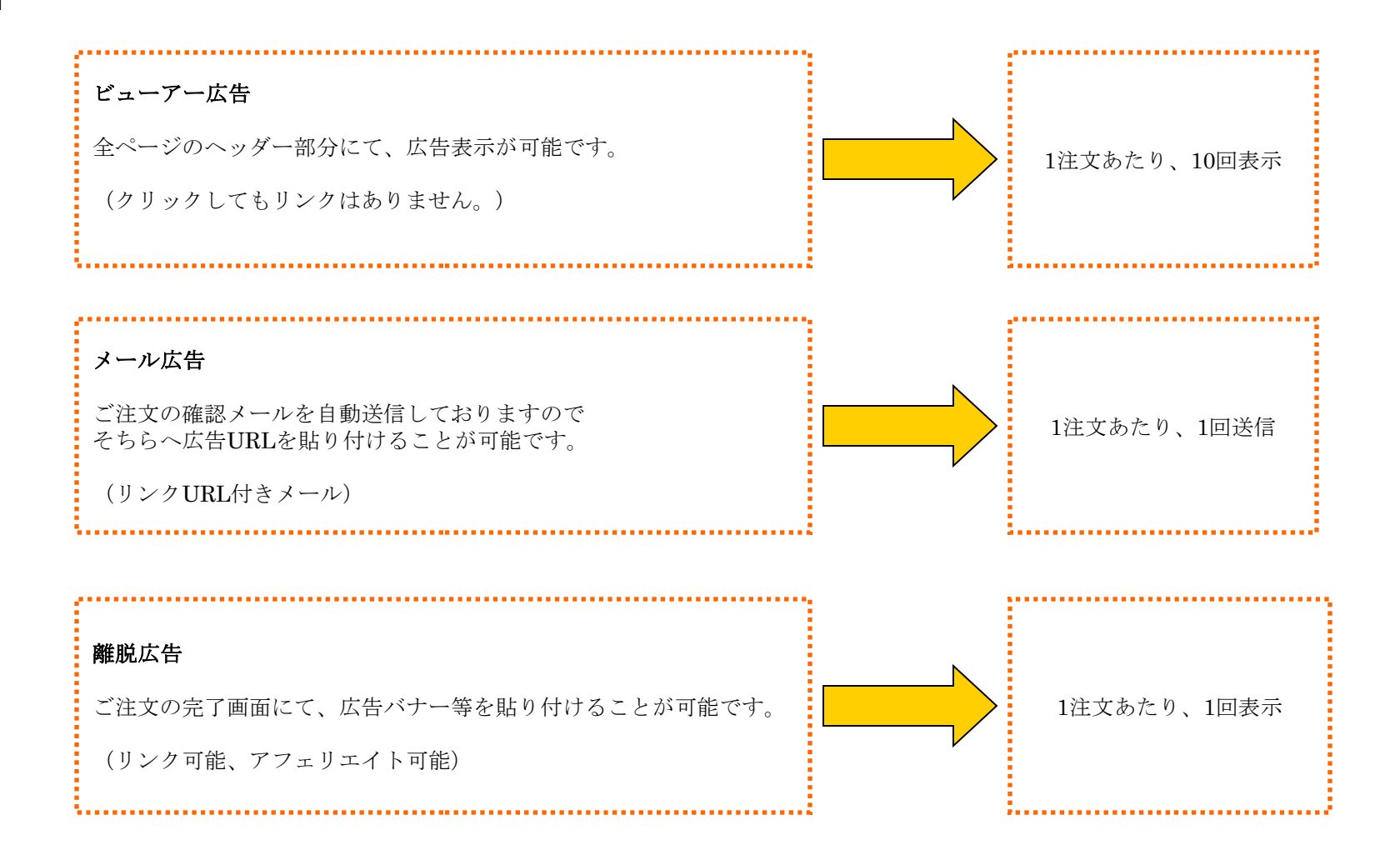

### 自動配信メール

1、注文確認 注文後、支払方法・写真の合計枚数・合計金額等の注文内容のお知らせを送信。 2、入金確認(銀行前払いのみ) 銀行前払いにて、入金の確認できた旨を送信。 3、配送確認(配送番号付加) 配送番号を付加し、出荷が完了した旨を送信。 4、未払い連絡 条件 ●支払い方法「銀行前払い」「電子マネーちょコム」 ●入金状況「未入金」 ● 処理状況「プリント待ち」 注文から3日後→振込及びちょコム決算のお願い連絡 注文から5日後→振込及びちょコム決算のお願い連絡(自動キャンセルまで後2日) 注文から10日後→自動キャンセル完了の連絡 条件 ●支払方法「コンビニ後払い」 ●入金状況「未入金」 ●処理状況「出荷済み」 出荷から18日後→商品到着確認、入金のお願い連絡 出荷から24日後→入金のお願い連絡、催促 出荷から30日後からは(7日単位)→催促

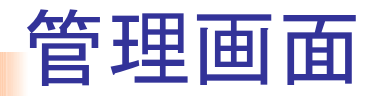

管理画面にて、氏名・アドレス・処理状況・ 支払い方法・金額・注文日・ヤマト配送番号 注文サイト別・配送オプション等で 検索が可能。

| 受注管理                                                    | 受注情報検索              |                                                                                                    |
|---------------------------------------------------------|---------------------|----------------------------------------------------------------------------------------------------|
| コンビニ収納入金処理                                              | 注文者名                |                                                                                                    |
| <b>ブロマイド管理</b><br>カテゴリー覧<br>新規力テゴリ作成<br>応募作品審査<br>応募数 0 | 処理状況                | C 無し C ブリント待ち C ブリント処理中         C 出荷処理中 C 出荷済み C 注文保留         C キャンセル C メールエラー C リスト登録         C まとめ注文 C 特別損失 C 請求保留中         C 画像破損 C 配送事故 C 自動キャンセル         C 破損完了 C 転送中エラー C テスト |
| <b>ボストカード管理</b><br>カテゴリー覧                               | 支払い方法               | ○指定無し ○ コンビニ後払い ○ 前払い(振込) ○ ちょコム                                                                                                    |
| 新規力テゴリ作成                                                | 配達オプション             | ○指定無し ○ 速達メール便 ○ 宅配                                                                                                    |
| 水人下刀一下新規登録                                              | 入金状況                | ○無し ○未入金 ○入金済み                                                                                                    |
| 各種設定<br>写声サイズ S-DPENST                                  | 注文番号<br>(空白 カンマ区切り) |                                                                                                    |
| ファックス C Di Liver<br>写真サイズ PhotoCross                    | 会員販売<br>(空白 カンマ区切り) | □ 会員販売を表示<br>                                                                                                    |
| ステータス                                                   | 金額                  | □ 円 (~ 円)                                                                                                    |
| DPE 使用サイス: 69%<br>FTP 使用サイズ: 50%                        | 処理                  | 〇指定無し 〇 e-dpe.net 〇 Photo-Cross                                                                                                    |
| 90%を超えないように                                             | ヤマトお問い合わせ番<br>号     |                                                                                                    |
|                                                         | 日付絞込み               | 年 月 日 ~ 年 月 日 □ □ □ □ □ □ □ □ □ □ □ □ □ □ □ □ □ □                                                                                                    |
|                                                         |                     | 検索                                                                                                    |

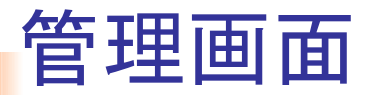

個別の注文内容 (氏名、住所、メールアドレス、金額、オプション配送) の変更機能 支払方法、出荷状況の変更等も可能

7.....

| 情報変更テー | -ブル                                                                                                    |
|--------|----------------------------------------------------------------------------------------------------|
| 入金情報   | 入金日 ▼年 ▼月 ▼日 □ 今日の日付<br>● 未入金 ○ 入金済み □ 入金処理完了メールを送信                                                                                                    |
| 出荷状況   | 処理日 ▼年 ▼月 ▼日 □ +日の日村<br>© ブリント待ち C ブリント処理中 C 出荷処理中 C 出荷透み<br>C 注文保留 C キャンセル C メールエラー C リスト登録 C まとめ注文<br>C 特別損失 C 直線収留中 C 画像破損<br>C 配送事故 C 自動キャンセル C 破損完?<br>C 転送申エラー C テスト |
| 支払い方法  | 前払い(振込) ▼                                                                                                    |
| 料金明細封入 | □ 封入しない                                                                                                    |
| 変更する   | 5                                                                                                    |

#### 配達オブション

| 記達オブション | •          |
|---------|------------|
| 送料      | 99円        |
| 合計金額    | 1835円      |
| 配達      | オプションを変更する |

| - 安长林 把水       | <b>T</b>         | 5 m   |                  |       |   |
|----------------|------------------|-------|------------------|-------|---|
| の各体面積減         | <u>と</u><br>全連 7 | C.BB  |                  |       |   |
| 請求宛名           |                  |       |                  |       |   |
| メールアドレス        | -                | @hotm | ail.com          | n     |   |
| 郵便番号           | 101005           | 2     |                  |       |   |
| 都道府県           | 東京都              |       |                  |       |   |
| 住所1            | 千代田              | 区神田小  | JI <b>∣⊞T</b> 2∙ | -3    |   |
| 住所2            | 035282           | 7170  |                  |       |   |
| 電話番号           |                  |       |                  |       |   |
| 送料             | 99               | Ē     |                  |       |   |
| 手數料            | 0                | Ē     |                  |       |   |
| 合計金額           | 1835             | Ē     |                  |       |   |
| ヤマト番号          |                  |       | <b>数字</b>        | 11桁です |   |
| ー行メモ<br>(NL向け) |                  |       |                  |       | 4 |
| お客             | 様情報を             | 変更する  | i.               |       |   |

#### 注文番号 の注文をこの注文に まとめる

#### 検索結果へ戻る | 検索条件へ戻る

| 受注管理                         |                           |                                |           |     |                 |
|------------------------------|---------------------------|--------------------------------|-----------|-----|-----------------|
| 注文番号(日時)                     | お名前くメールアドレス〉              | 金額                             | 決済種別      | 入金  | 出荷状況            |
| 100494 (2007-09-21 16:59:12) | 全連太郎 < <u>@hotmail.co</u> | 送料 99円<br>● 手数料 0円<br>合計 1835円 | 前払い(銀行振込) | 未入金 | ブリント待ち<br>1211秒 |

| お客様情報          |                               | 購入商品一覧    |      |      |        |
|----------------|-------------------------------|-----------|------|------|--------|
| お名前            | 全連 太郎                         | サイズ       | 枚数   | 単価   | 価格     |
| 請求宛名           |                               | 写真 L_size | 267枚 | 6.5円 | 1,736円 |
| メールアドレス        | @hotmail.com                  |           |      | 送料   | 99円    |
| 簡単注文バスワード      | 8.555 B                       |           |      | 手数料  | 四      |
| ご住所            | 〒1010052 東京都<br>千代田区神田小川町 2-3 |           |      | 合計   | 1835円  |
| お電話番号          | 0352827170                    |           |      |      |        |
| 配達オブション        |                               |           |      |      |        |
| 通信相            |                               |           |      |      |        |
| →行メモ<br>(NL向け) |                               |           |      |      |        |

### CSダウンローダー 画像ダウンロード

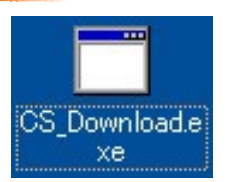

プリント作業をするために サーバー上にある画像ファイルを、任意の場所へダウンロードするソフト。 ダウンロード後、枚数表示をするため、各ラボ機への振り分けが可能。 前日、当日バックアップ機能を搭載。

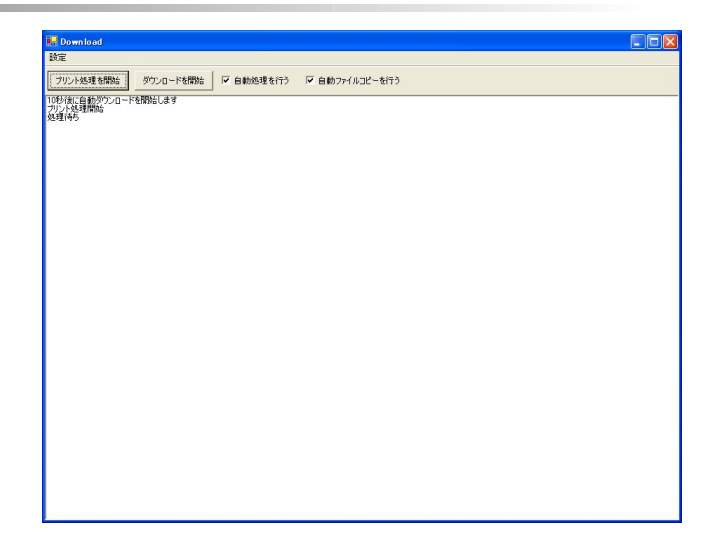

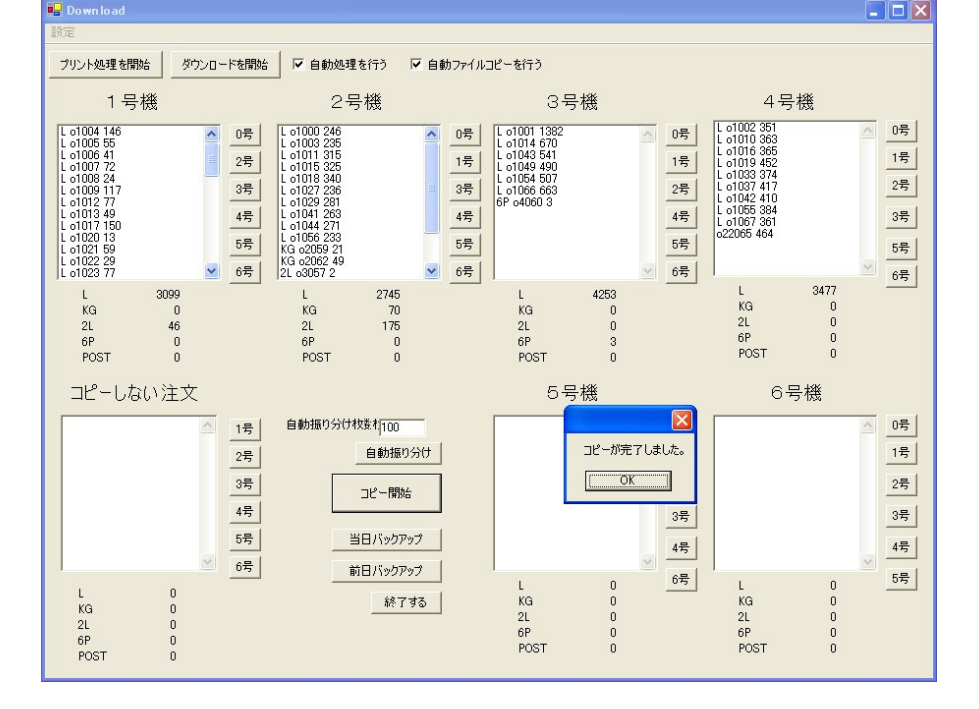

| Bits         Divide 1         Divide 1 <thdivide 1<="" th=""> <thdivide 1<="" th=""> <thdi< th=""><th>By:         Dysecretary         Dysecretary         <thdysecretary< th=""> <thdys< th=""><th>🖶 Down load</th><th></th></thdys<></thdysecretary<></th></thdi<></thdivide></thdivide> | By:         Dysecretary         Dysecretary <thdysecretary< th=""> <thdys< th=""><th>🖶 Down load</th><th></th></thdys<></thdysecretary<>                                                                                                    | 🖶 Down load                                                                                                    |  |
|----------------------------------------------------------------------------------------------------|----------------------------------------------------------------------------------------------------|----------------------------------------------------------------------------------------------------|--|
| Display         Display         Display <t< th=""><th>DOUGSTUSIN         POLICE         POLICE         POL</th><th>設定</th><th></th></t<>                                                                                                    | DOUGSTUSIN         POLICE         POLICE         POL                                                                                                    | 設定                                                                                                    |  |
| Construction         Construction         Construction           PLANE 40000         PLANE 40000         PLANE 40000         PLANE 40000         PLANE 40000           PLANE 40000         PLANE 40000         PLANE 4000                                                                                                    | Constraint         Constraint         Constraint <thconstraint< th="">         Constraint         Constrai</thconstraint<>                                                                                                    |                                                                                                    |  |
| 77         1.88         420,71030         Http://reductin/signationalise/internationalise/interationalise/internationalise/interationalise/internationalise/inte                                                                                                    | 74         1.80         1.80         // 4.80         1.80         // 4.80         1.80         // 4.80         1.80         // 4.80         1.80         // 4.80         1.80         // 4.80         1.80         // 4.80         1.80         // 4.80         1.80         // 4.80         1.80         // 4.80         1.80         // 4.80         1.80         // 4.80         1.80         // 4.80         1.80         // 4.80         1.80         // 4.80         1.80         // 4.80         1.80         // 4.80         1.80         // 4.80         1.80         // 4.80         1.80         // 4.80         1.80         1.80         1.80         1.80         1.80         1.80         1.80         1.80         1.80         1.80         1.80         1.80         1.80         1.80         1.80         1.80         1.80         1.80         1.80         1.80         1.80         1.80         1.80         1.80         1.80         1.80         1.80         1.80         1.80         1.80         1.80         1.80         1.80         1.80         1.80         1.80         1.80         1.80         1.80         1.80         1.80         1.80         1.80         1.80         1.80         1.80         1.80         1.80 <th></th> <th></th>                                                                                                    |                                                                                                    |  |
| 7-1         (LIR)         442011030         https://-departerl.wip.order/mic_2007106.01         07/10.10         MS2/1001270 pc           7-1         (LIR)         442011030         https://-departerl.wip.order/mic_2007106.01         07/10.10         MS2/1001270 pc           7-1         (LIR)         442011030         https://-departerl.wip.order/mic_2007106.01         07/10.10         MS2/1001270 pc           7-1         (LIR)         442011030         https://-departerl.wip.order/mic_2007106.01         10/1/10.10         MS2/1001270 pc           7-1         (LIR)         442011030         https://-departerl.wip.order/mic_2007106.01         10/1/10.10         MS2/1001270 pc           7-1         (LIR)         442011030         https://-departerl.wip.order/mic_2007106.01         10/1/10.10         MS2/1001270 pc           7-1         (LIR)         442011030         https://-departerl.wip.order/mic_2007106.01         10/1/10.10         MS2/1001270 pc           7-1         (LIR)         444011030         https://-departerl.wip.order/mic_2007106.01         10/1/10.10         MS2/1001270 pc           7-1         (LIR)         4440110300         https://-departerl.wip.order/mic_2007106.01         10/1/10.10         MS2/1001270 pc           7-1         (LIR)         4441110300         https:/-departerl.wip.ordeparterl.wip.order/mic_2007106.0                                                                                                    | 27:1         1.800         1000         1000         1000         1000         1000         1000         1000         1000         1000         1000         1000         1000         1000         1000         1000         1000         1000         1000         1000         1000         1000         1000         1000         1000         1000         1000         1000         1000         1000         1000         1000         1000         1000         1000         1000         1000         1000         1000         1000         1000         1000         1000         1000         1000         1000         1000         1000         1000         1000         1000         1000         1000         1000         1000         1000         1000         1000         1000         1000         1000         1000         1000         1000         1000         1000         1000         1000         1000         1000         1000         1000         1000         1000         1000         1000         1000         1000         1000         1000         1000         1000         1000         1000         1000         1000         1000         1000         1000         1000         1000 <t< td=""><td>72 / APR 400/1000 http://www.end.end.end.end.end.end.end.end.end.end</td><td></td></t<>                                                                                                    | 72 / APR 400/1000 http://www.end.end.end.end.end.end.end.end.end.end                                                                                                    |  |
|                                                                                                    | 7+ / J.Hill #QA/1030 https://educate/wik/det/mg/201106.1 107/J.6100 ASSC/001 201 pc     7+ / J.Hill #QA/1030 https://educate/wik/det/mg/201106.1 107/J.6101 ASSC/001 201 pc     7+ / J.Hill #QA/1030 https://educate/wik/det/mg/201106.1 107/J.6101 ASSC/001 201 pc     7+ / J.Hill #QA/1030 https://educate/wik/det/mg/201106.1 107/J.6101 ASSC/001 201 pc     7+ / J.Hill #QA/1030 https://educate/wik/det/mg/201106.1 107/J.6101 ASSC/001 201 pc     7+ / J.Hill #QA/1030 https://educate/wik/det/mg/201106.1 107/J.6101 ASSC/001 201 pc     7+ / J.Hill #QA/1030 https://educate/wik/det/mg/201106.1 107/J.6101 ASSC/001 201 pc     7+ / J.Hill #QA/1030 https://educate/wik/det/mg/201106.1 107/J.6101 ASSC/001 201 pc     7+ / J.Hill #QA/1030 https://educate/wik/det/mg/201106.1 107/J.6101 ASSC/001 201 pc     7+ / J.Hill #QA/1030 https://educate/wik/det/mg/201106.1 107/J.6101 ASSC/001 201 pc     7+ / J.Hill #QA/1030 https://educate/wik/det/mg/201106.1 107/J.6101 ASSC/001 201 pc     7+ / J.Hill #QA/1030 https://educate/wik/det/mg/201106.1 107/J.6101 ASSC/001 201 pc     7+ / J.Hill #QA/1030 https://educate/wik/det/mg/201106.1 107/J.6101 ASSC/001 201 pc     7+ / J.Hill #QA/1030 https://educate/wik/det/mg/201106.1 107/J.6101 ASSC/001 201 pc     7+ / J.Hill #QA/1030 https://educate/mg/201106.1 107/J.6101 ASSC/001 201 pc     7+ / J.Hill #QA/1030 https://educate/mg/201106.1 107/J.6101 ASSC/001 201 pc     7+ / J.Hill #QA/1030 https://educate/mg/201106.1 107/J.6101 ASSC/001 201 pc     7+ / J.Hill #QA/1030 https://educate/mg/201106.1 107/J.6101 ASSC/001 201 pc     7+ / J.Hill #QA/1030 https://educate/mg/201106.1 107/J.6101 ASSC/001 201 pc     7+ / J.Hill #QA/1030 https://educate/mg/201106.1 107/J.6101 ASSC/001 201 pc     7+ / J.Hill #QA/1030 https://educate/mg/201106.1 107/J.6101 ASSC/001 201 pc     7+ / J.Hill #QA/1030 https://educate/mg/201106.1 107/J.6101 ASSC/001 201 pc     7+ / J.Hill #QA/1030 https://educate/mg/201106.1 107/J.6101 ASSC/001 201 pc     7+ / J.Hill #QA/1030 htttps://educate/mg/201106.1 107/J.6101 ASSC/001 201 pc     7+ / J. | 77 (18) 420,1030 http://creative/ms/dot/ms/dot/ms/2011016/1107/J.6100.MSC/001271.pte<br>77 (18) 440,1030 http://creative/ms/dot/ms/2011016/1107/J.6100.MSC/001271.pte<br>77 (18) 440,1030 http://creative/ms/dot/ms/2011016/1107/J.6100.MSC/001278.pte<br>77 (18) 440,1030 http://creative/ms/dot/ms/2011016/1107/J.6100.MSC/001278.pte<br>77 (18) 444,1030 http://creative/ms/dot/ms/2011016/1107/J.6100.MSC/001278.pte<br>77 (18) 444,1030 http://creative/ms/dot/ms/2011016/1107/J.6100.MSC/001288.pte<br>77 (18) 447,1030 http://creative/ms/dot/ms/2011016/1107/J.6100.MSC/001288.pte<br>77 (18) 447,1030 http://creative/ms/dot/ms/2011016/1107/J.6100.MSC/001288.pte<br>77 (18) 447,1030 http://creative/ms/dot/ms/2011016/1107/J.6100.MSC/001288.pte<br>77 (18) 447,1030 http://creative/ms/dot/ms/2011016/1107/J.6100.MSC/001288.pte<br>77 (18) 447,1030 http://creative/ms/dot/ms/2011017/J.6100.MSC/001288.pte<br>77 (18) 447,1030 http://creative/ms/dot/ms/2011017/J.6100.MSC/001288.pte<br>77 (18) 447,1030 http://creative/ms/dot/ms/2011017/J.6100.MSC/001288.pte |  |

# プリントシステム 伝票印刷

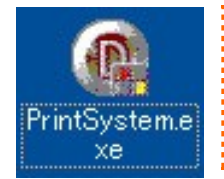

| 発送伝票及び、 | コンビニ後払い用紙の | )プリントを行うソフト。 |
|---------|------------|--------------|
| 予め用意された | 出荷番号を振り分け、 | 発送バーコード出力。   |

| @ ネットプリント 印刷システム v1.3.1.4 🔳 🗖 🔀 |
|---------------------------------|
| 設定区)                            |
| PrintSystem                     |
| バーコード入力待ち                       |
| 入力中データ 000001053430             |

| 🔞 ネットプリント 印刷システム v1.3.1.4 🔳 🗖 🔀 |
|---------------------------------|
| 設定②                             |
| PrintSystem                     |
| バーコード入力待ち(ヤマト番号再発行)             |
| 入力中データ 00000000022              |

| @ ネットブリント 印刷システム v1.3.1.4 🔳 🗖 🔀 |
|---------------------------------|
| 設定(2)                           |
| PrintSystem                     |
| バーコード入力待ち(宅急便用伝票発行)             |
| 入力中データ 00000000033              |

## プリントシステム 伝票印刷

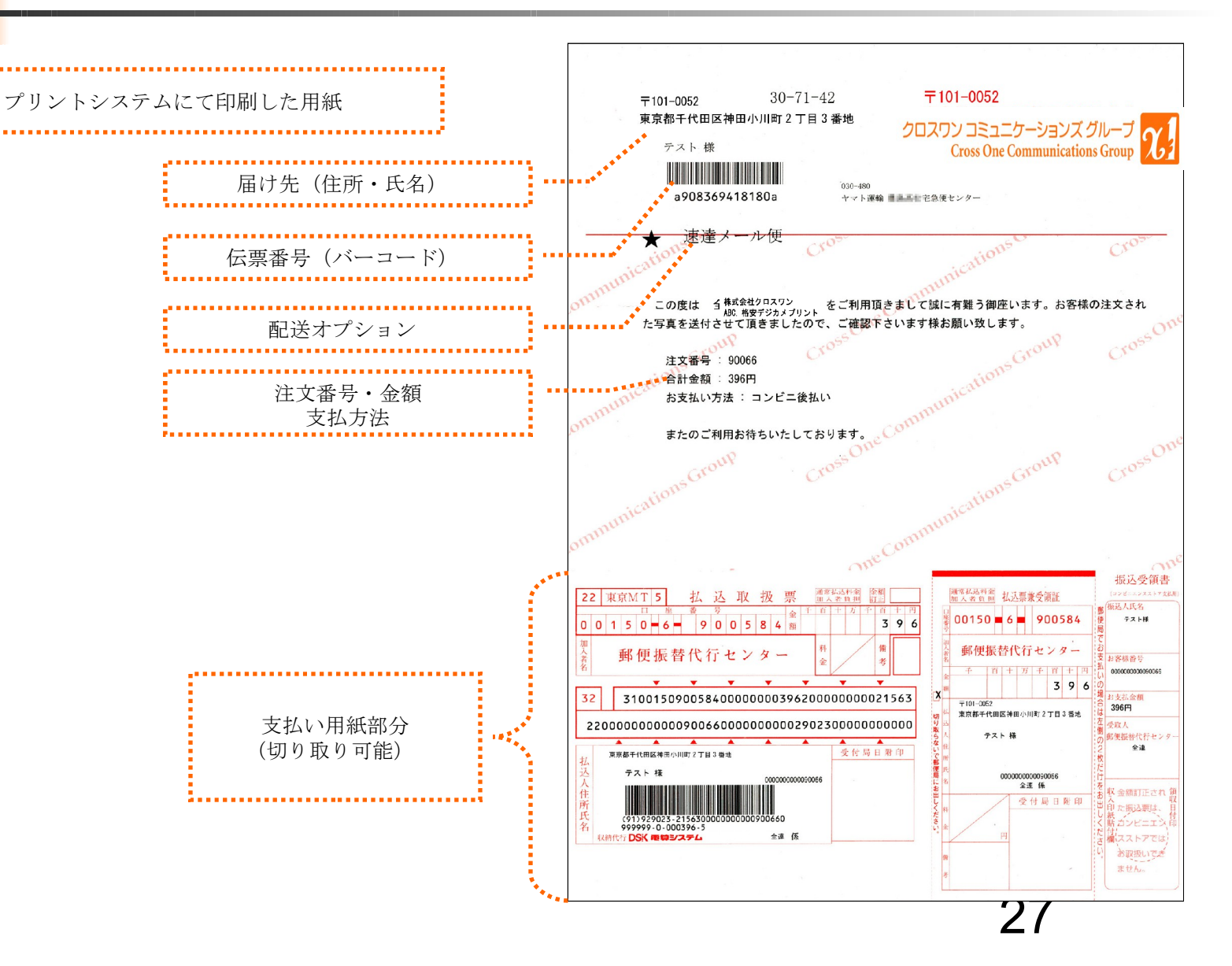

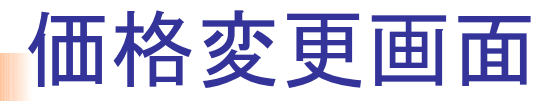

|               | サイズー     | 簋        |                                                                                                    |          |                                   |
|---------------|----------|----------|----------------------------------------------------------------------------------------------------|----------|-----------------------------------|
| サイズ           | 価格       | 選択可能     |                                                                                                    |          | 価格の数字を変更し、購入価格を決定します。             |
| L_size        | 20.00    |          | 変更                                                                                                    | <br>     |                                   |
| KG            | 50.00 円  |          | 変更                                                                                                    | <br>**** | 購入画面で選択可能にするかのチェックをして             |
| 2L_size       | 80.00    | <b>V</b> | 変更                                                                                                    |          | 変更ボタンを押します。                       |
| 6P            | 500.00   |          | 変更                                                                                                    |          | チュックが入っているサイブのひ                   |
| LWT           | 50.00    |          | 変更                                                                                                    |          | ) エックが八つ しいるリイスのみ<br>購入画面で選択が可能です |
| PostCard      | 100.00   |          | 変更                                                                                                    | 1        |                                   |
| PostCard_red  | 150.00   |          | 変更                                                                                                    |          |                                   |
| L_size_PPT    | 80.00    |          | 変更                                                                                                    |          |                                   |
| 6PW           | 700.00   |          | 変更                                                                                                    |          |                                   |
| new_2LW       | 250.00   |          | 変更                                                                                                    |          |                                   |
| LWT_DNP       | 50.00    |          | 変更                                                                                                    |          |                                   |
| LWT_DNP_PPT   | 100.00   |          | 変更                                                                                                    |          |                                   |
| 2LWT1_DNP     | 120.00   |          | 変更                                                                                                    |          |                                   |
| L_Kodak       | 50.00 円  |          | 変更                                                                                                    |          |                                   |
| 2L_Kodak      | 120.00   |          | 変更                                                                                                    |          |                                   |
| L_Kodak_PPT   | 100.00   |          | 変更                                                                                                    |          |                                   |
| LWT_Kodak     | 80.00    |          | 変更                                                                                                    |          |                                   |
| LWT_Kodak_PPT | 150.00 円 |          | 変更                                                                                                    |          |                                   |
| 2LWT1_Kodak   | 200.00   |          | 変更                                                                                                    |          |                                   |
| L_Fuji        | 120.00   |          | 変更                                                                                                    |          |                                   |
| 2L_Fuji       | 240.00   |          | 変更                                                                                                    |          |                                   |
| L_Fuji_PPT    | 250.00   |          | 変更                                                                                                    |          |                                   |
| LWT_Fufi      | 150.00   |          | 変更                                                                                                    |          |                                   |
| LWT_Fufi_PPT  | 160.00円  |          | 変更                                                                                                    |          |                                   |
| 2LWT_Fufi     | 180.00   |          | 変更                                                                                                    |          |                                   |
|               |          |          | and the second second se |          |                                   |

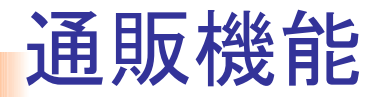

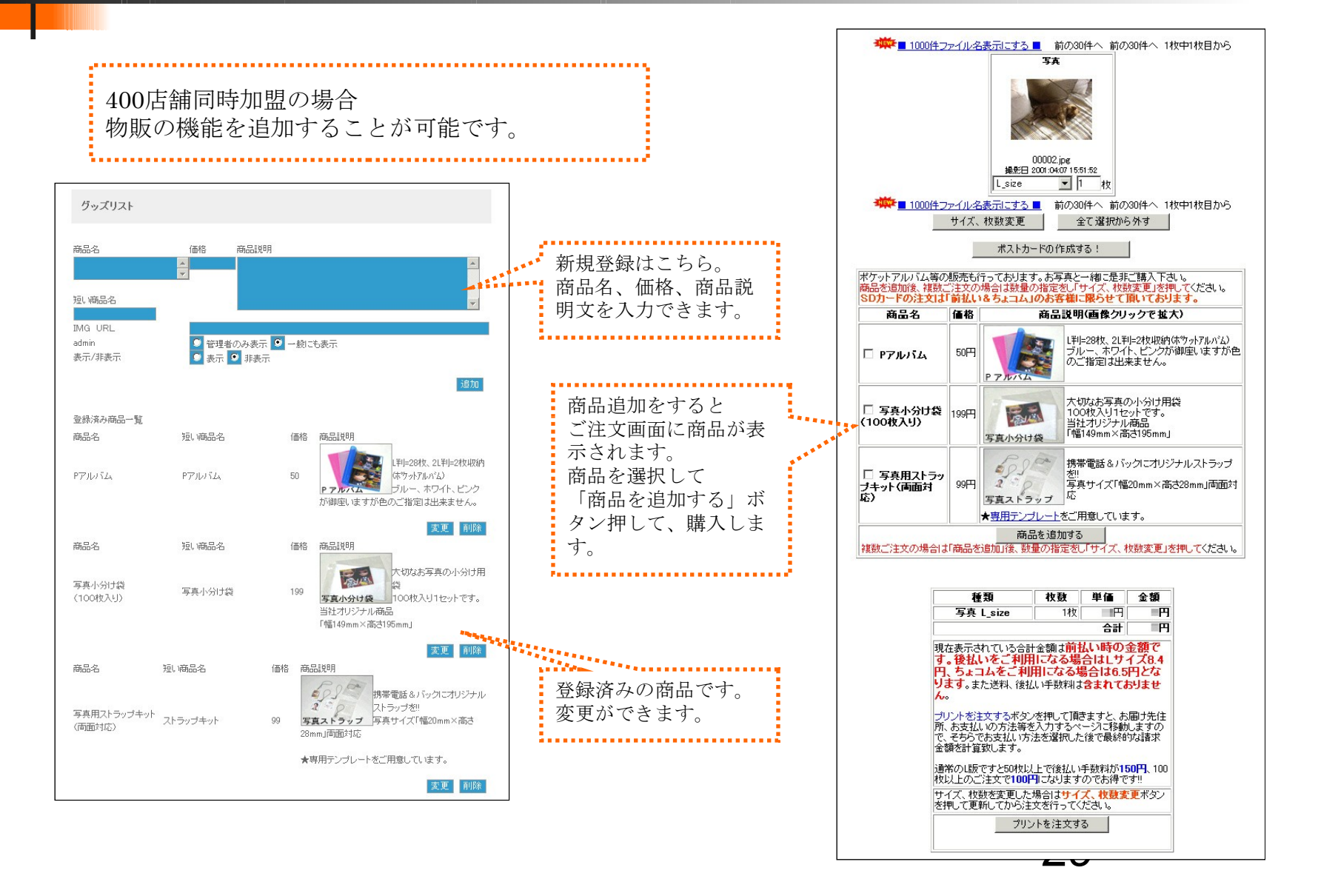